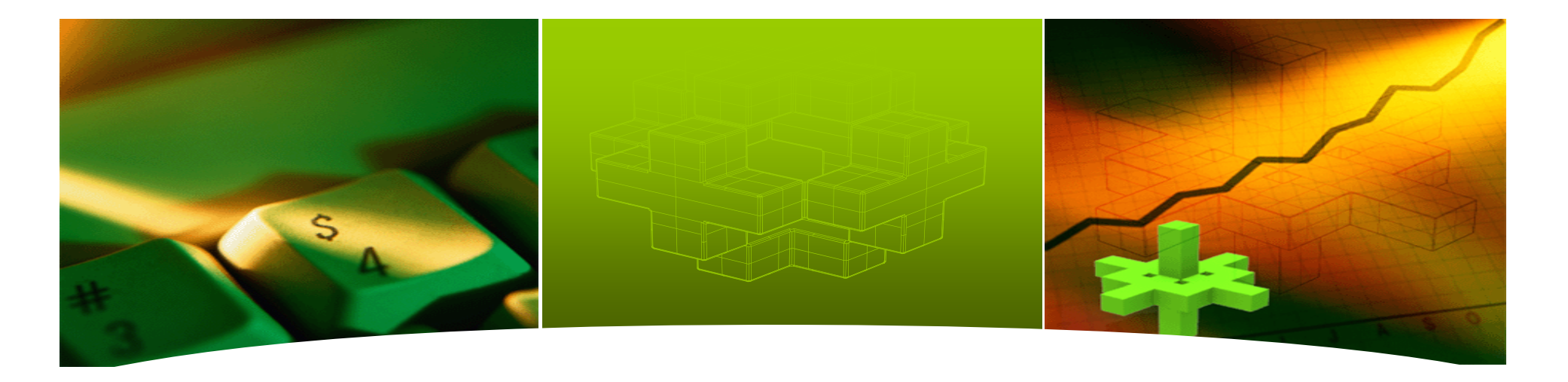

## e-article DB 이용안내

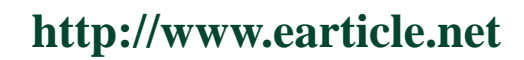

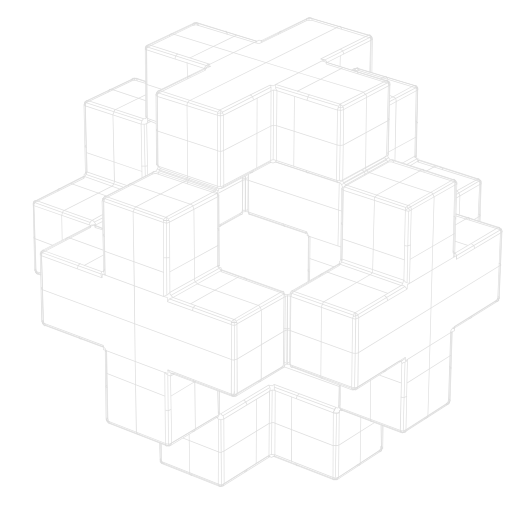

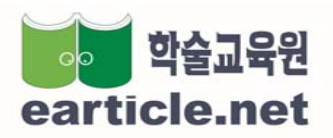

http://www.earticle.net Copyright©2008 by 학술교육원. All rights reserved

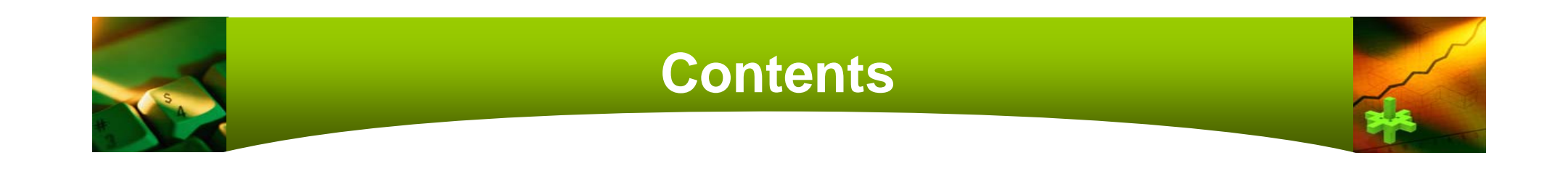

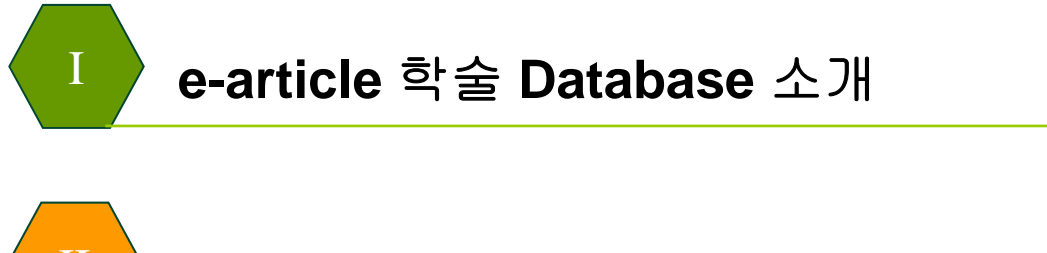

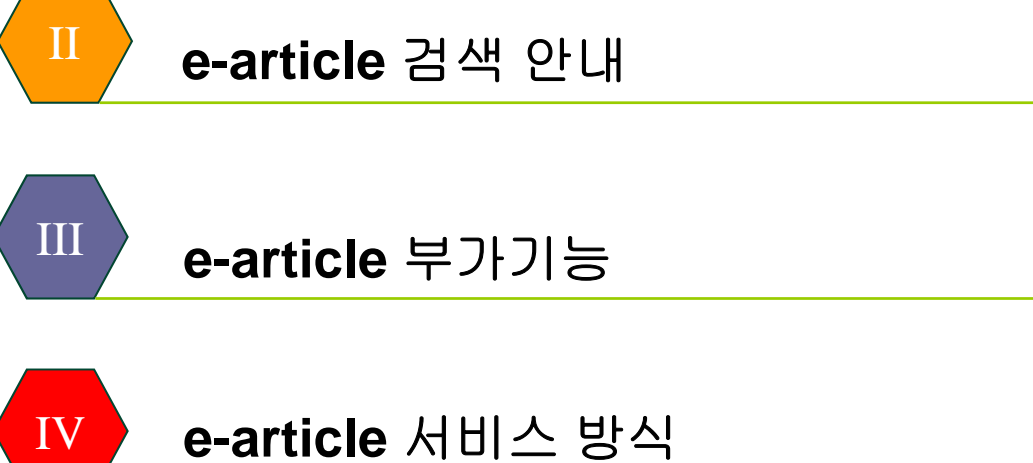

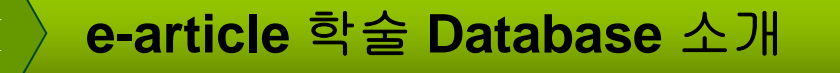

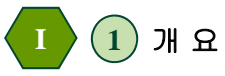

● ㈜학술교육원 e-article Database는 다양한 검색방법을 통해 이용자가 쉽게 학술단체의 학술자료를 검색,다운로드 할 수

있습니다. 아울러 학술단체 및 간행물 소개, 저자소개 등 다양한 정보제공 을 통해 학술단체 관리에도 도움을 드리고 있습니다.

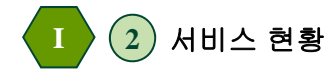

- ㈜ 학술교육원은 인문,사회,자연,공학,의학,예체능 등 학문 전 분야에 걸쳐 학술지, 학술대회 자료, 학회 단행본 등 학술
   단체의 간행물 전체에 대해 창간호~최근호까지의 기사검색 및 원문 다운로드 서비스를 제공합니다.
- 2009년 상반기 RISS4U, EndNote, RefWorks, google 스칼라 등과 e-article 제휴 서비스 예정

| 분 야     | 제공 저널 수                              | 분 야           | 제공 저널 수 |
|---------|--------------------------------------|---------------|---------|
| 인 문 학   | 154                                  | 의 / 약 학       | 23      |
| 사회과학    | 159                                  | 농 / 수 / 해 양 학 | 12      |
| 자 연 과 학 | 18                                   | 예 술 / 체 육 학   | 44      |
| 공 학     | 23                                   | 복 합 학         | 11      |
| 계       | 2009년 2월 현재 364개 기관 520종 간행물 원문서비스 중 |               |         |

● e-article 검색은 크게 기본검색, 분야별 검색, 상세 검색, 기관별 검색으로 구성 되어 있습니다.

### 1) 기본검색 (BASIC SEARCH)

● 찾고 있는 자료에 대한 기초 지식이 전혀 없을 때 원하는 정보를 한 번의 검색으로 확인할 수 있습니다..

① 전체 : 기본검색은 전체가 기본항목으로 설정됩니다.

전체의 검색범주는 기사의 제목, 저자 키워드, 발행기관, 저널명을 포함

하며, 콤보상자에서 각각의 항목을 선택하여 검색할 수 있습니다.

② 제목 : 입력한 검색어에 대해 기사의 제목에서 검색을 합니다.

③ 저자 : 입력한 검색어에 대해 기사의 저자에서 검색합니다.

④ 키워드 : 입력한 검색어에 대해 기사의 키워드에서 검색합니다.

#### HOME | 고객센터 | DB센터 | e-article 🤪 olec ▮ 기본검색 접속 IP: 218, 156, 2 ● 개인회원 ○ 기 검색 다국어입력 전체 💙 아이디 비밀번호 () ID/PW찾기 📀 회원: 샹 /세 /검 /색 기 /관 /별 /검 /색 분/야/별/검/색 Adobe Reader 원문뷰이 "원문열람을 위해서 Acro 설치하셔야 합니다" • <u>60</u> • GO • GO 검/색/히/스/토/리 내 /서 /재 관/심/학/회 • GO • <u>GO</u> • <u>60</u> ◎ 미용안내

### 2 분야별 검색

● 한국학술진흥재단의 학문분류를 기준으로 발행기관을 분류하였습니다.

| Even iko iko z ver izar iza<br>기본검색 :: 상세검색 :: 기관별검색 :: 분야별검색                                                                                                    | HOME   고객센터   DR센터  <br>우아망                                                              | ① 하나이상의 분야를 선택하여 검색어를 입력하면 지정범주에 따른 결과물을 얻을 수  |
|----------------------------------------------------------------------------------------------------|------------------------------------------------------------------------------------------|------------------------------------------------|
| 분야별검색<br>체크분야배 전체 V 급색 다국어입력                                                                                                    | 접속 IP: 218,156,23<br>이 개인회원 이 기관<br>이이디 및<br>비밀번호 및                                      | 있습니다.<br>② 해당분야에 속한 발행기관의 자료를 트리구조로 보실 수 있습니다. |
| 1 전문역 (128)<br>사진학: 의사학, 음악, 종교학, 기독교신학, 가톨릭신학, 유교학, 불<br>고학, 인이학, 문학, 한국어와문학, 중국어와문학, 일본이와문학, 기<br>다동양에문학, 영어와문학, 프랑스어와문학, 독일어와문학, 스페인<br>이외문학, 리시아이와문학, 사양고진어와문학, 기타사양이문학, 통<br>역번역학, 기타인문학<br>(11971년 11971년 119711 | 1학, 미상률학, 기생<br>00고학, 산부인고학,<br>성형입과학, 안과<br>기과한, 방사선과학,<br>신공과학, 임상병리<br>t, 한의학, 약학, 기타 |                                                |
| [ 사회과학 (108) [ 농수해양 (5)                                                                                                    |                                                                                          | www.earticle.net                               |

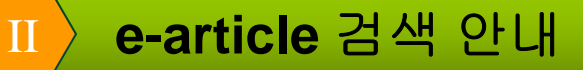

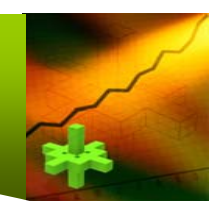

# 3 상세검색 (ADVENCED SEARCH) 보다 자세한 서지사항을 폭 넓고 정확하게 검색하여 결과를 제공합니다. 1 상세검색은 크게 검색범주설정과 검색결과설정으로 나눌 수 있습니다. 2 검색범주는 제목, 저자, 키워드, 기관명&간행물명, 초록이며 각각의 항목에 검색어를 입력할 수 있습니다. 3 검색결과는 발행년도, 정렬방법, 검색결과의 갯수를 설정할 수 있습니다.

| e-article 학술 | <u>ـــــــــــــــــــــــــــــــــــ</u> |
|--------------|--------------------------------------------|
|              | 기본검색 🐘 상체검색 🐘 기관별검색 📗 분야별검색                |
| [상세검색        |                                            |
| ◙ 제목         |                                            |
| ₩ 전자         |                                            |
| ◙ 키워드        |                                            |
| ◎ 초록         |                                            |
| ◙ 기관&간행물명    | 검색                                         |
|              |                                            |
| ◙ 발행년도       | 년 ~ 년                                      |
| ◙ 정렬방법       | 발행일 💌 내림차순 💌 10개씩 💌                        |
|              |                                            |
|              | 검색                                         |

🕕 👍 기관별 검색

● 찾고자 하는 기관의 발행 자료를 창간호부터 최신호까지 일목요연하게 볼 수 있도록 맞춤정보를 제공합니다.

| अंद्रेयक्षे                                                                           |       |
|---------------------------------------------------------------------------------------|-------|
| e-article 기본검색 🐘 기관별검색 🐘 분마별검색                                                        | ① 발행기 |
| ┃ 기관별검색                                                                               | ② 발행기 |
| ● 발행기관 국제지역통상학회                                                                       | ③ 간행들 |
| <ul> <li>▷ 간행물명</li> <li>간행물전체</li> <li>✓</li> <li>▷ 권호(발행년)</li> <li>권호전체</li> </ul> | ④ 발행기 |
| 기관내전체 💌                                                                               | 있습니   |
| 검색결과     총 5건 (1/1페이지)의 논문이 검색되었습니다.       전체선택     전체취소       내서재에담기                 | ⑤ 검색범 |
| □ 1. "취화선a 에서 장승업의 "신선-되기"                                                            |       |
| 사공 일<br>국제지역통상학회 / 국제지역통상연구 / 제6호 / 2004년8월 / pp.3~17                                 |       |

| ① 발행기관은 콤보상자를 열어 선택하거나 검색할 수 있습니다.         |  |  |
|--------------------------------------------|--|--|
| ② 발행기관을 선택한 후 해당기관에서 발행하는 간행물을 선택할 수 있습니다. |  |  |
| ③ 간행물을 선택한 후 권호를 선택할 수 있습니다.               |  |  |
| ④ 발행기관, 간행물, 권호가 선택되면 해당 기사를 페이지 순으로 열람할 수 |  |  |
| 있습니다.                                      |  |  |
| ⑤ 검색범주를 발행기관, 간행물, 권호로 한정하여 검색이 가능합니다.     |  |  |
|                                            |  |  |
|                                            |  |  |

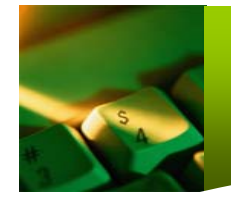

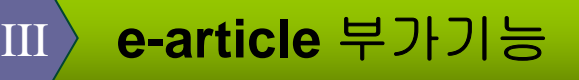

● 내서재 서비스는 e-article 이용자의 편의를 위해 내서재, 관심저널등록, 책장관리, 검색 히스토리 서비스 등을 제공하는 개인공간입니다.
 ● 단, 회원가입여부와 내 서재 서비스는 데이터베이스의 원문다운로드와는 무관합니다.
 ● 이용자 여러분의 연구활동에 도움이 되시기 바랍니다.

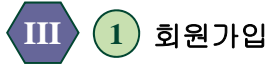

회원가입 후 로그인 하시면 서지정보 저장 등 여러 서비스를 이용하실 수 있습니다. 회원가입여부 및 로그인은 원문다운로드와 관계가 없습니다. 원문이용은 원문이용계약이 맺어있는 기관,단체의 구성원에 한하여 서비스됩니다.

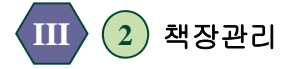

기본책장이 하나 주어지면 추가로 5개의 책장을 만드실 수 있습니다. 각 책장에는 최대 30개까지 논문목록을 저장하실 책장을 새로 만들거나 편집하실 수 있습니다.

### III 3 관심저널 관리

즐겨 찾으시는 학회나 소속된 학회를 관심저널로 등록하실 수 있으며 최대 15개 학회까지 추가 삭제가 가능합니다. 개인 정보의 SDI(최신자료서비스)를 허락하시면 관심저널의 신착자료 소식을 e-mail로 전해드립니다.

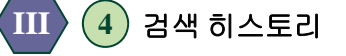

로그인해서 로그아웃까지 이용자가 검색하신 기록이 임시 저장됩니다. 로그아웃 하시면 자동으로 삭제됩니다.

| e-article                     |                             | HOME   고객센E              |
|-------------------------------|-----------------------------|--------------------------|
|                               | 기본검색 🗄 상세검색 🗄 기관별검색 🗄 분야별검색 |                          |
| ┃ 내 서 재                       |                             | 접속 IP<br>eerisn          |
| 총 <mark>3개</mark> 의 책장이 있습니다. |                             | [                        |
| 기본책장                          | 수정 식제                       | แหม                      |
|                               | 자료수: <mark>16</mark> 개      | · 기보채;                   |
| 기록관리                          | 수정 식제                       | • 기록관i                   |
| 기록관리 관련 논문                    | 자료수: <b>2</b> 개             | • 철학사;                   |
| 철학사상                          | 수정 석제                       |                          |
| TEST                          | 자료수: <mark>5</mark> 개       | 관심저널                     |
|                               | 추가하기                        | • 강원과<br>• 세미나<br>• 질서경) |

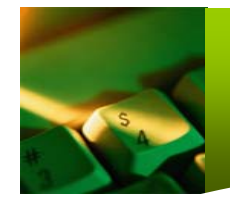

### III e-article 부가기능

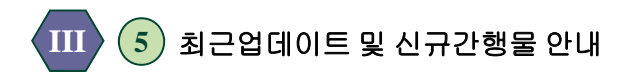

최근업데이트 간행물 및 새롭게 추가된 간행물에 대해 실시간으로 업데이트 하여 제공해 드리고 있습니다. 해당 간행물의 "e-article 보기"를 클릭하시면 해당 권,호 바로가기로 연결됩니다.

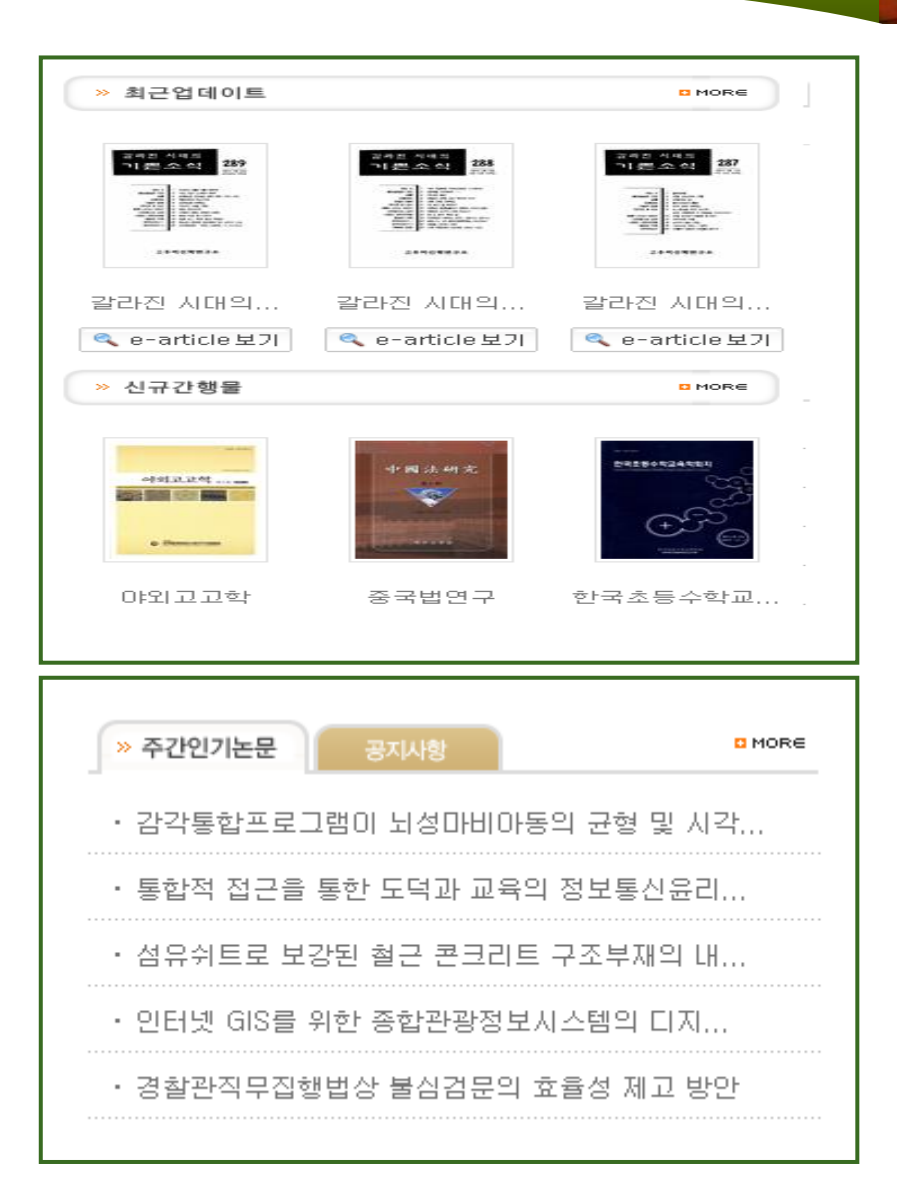

111 6 주간인기논문 안내

한주간에 e-article에서 가장 많이 검색되고 이용된 논문을 보여줍니다.

MORE를 클릭하시면 1위부터 10위 까지 주간별 인기논문을 보여줍니다.

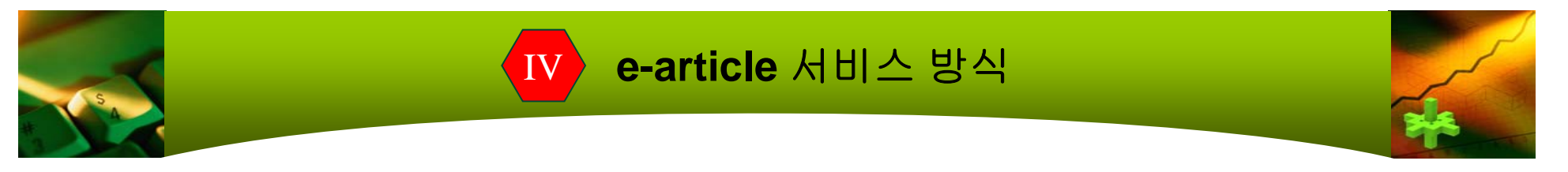

### ● e-article에서 제공되는 Database의 원문열람은 ㈜학술교육원과 이용계약이 맺어진 기관,단체의 소속 구성원에게 한하여 IP address 또는 ID/PW의 인증 절차를 거쳐 열람할 수 있습니다.

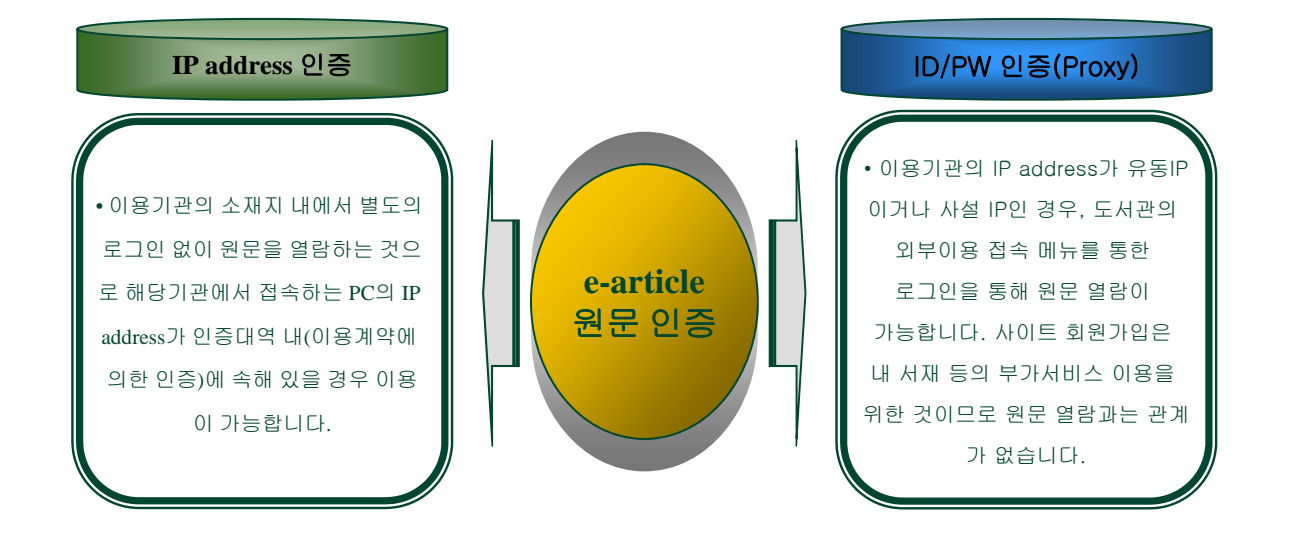

기타 문의사항은 Tel. 0505-555-0740 또는 <u>service@earticle.net</u> 으로 문의하여 주시기 바랍니다.